# HUD Healthcare Portal User Registration Manual

How to register new lenders and new users and

update existing users in the 232 Healthcare Portal

HHCP Helpdesk hhcp@hud.gov

# Contents

| How to register a new lender                                                                                     | 3  |
|----------------------------------------------------------------------------------------------------|----|
| Who can register new users                                                                                       | 6  |
| How to register a new user for Lender Account Manager, Backup Account Manager, and Lender A Representative roles | 6  |
| How to register a new user for the Special Option User role                                                      | 11 |
| How to request an update to an existing user's role                                                              | 16 |

## How to register a new lender

1. Navigate to the ORCF Secure Systems Access Request Form.

2. Click on the "Access Type" drop down menu and select "New Lender – Has Never Submitted Requests through the Portal".

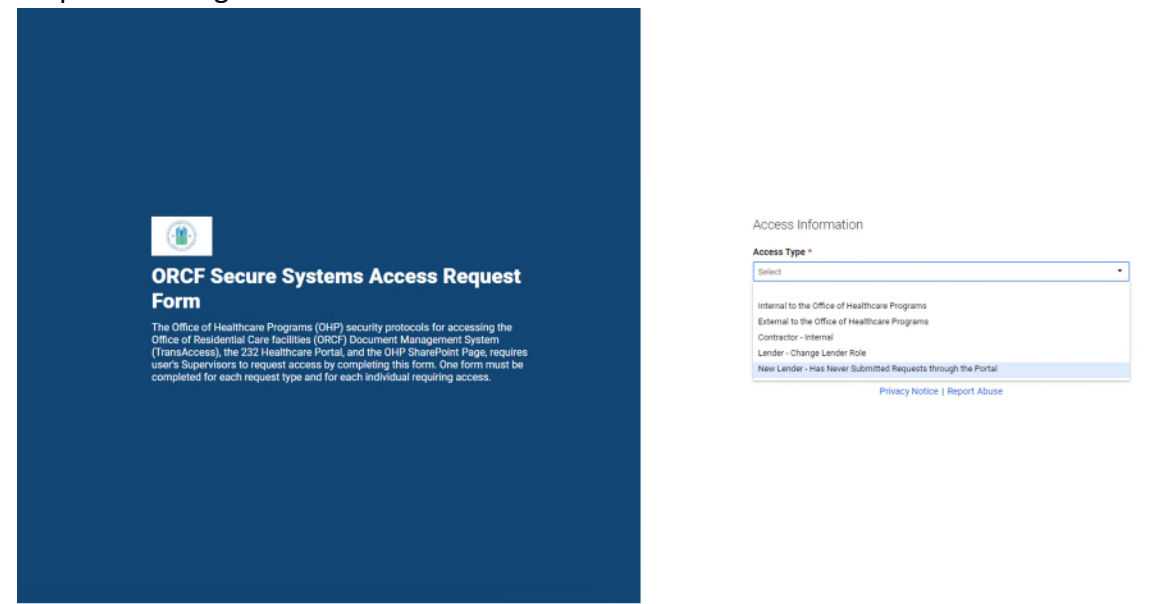

3. Click the "Lender Name (Manual Population)" field and type the name of the Lender.

| ORCF Secure Systems Access Request Form The Office of Healthcare Programs (OHP) security protocols for accessing the office of Realthcare Programs (OHP) security protocols for accessing the office of Realthcare Progr | Access Information Access Type * New Lender -Has Never Submitted Requests through the Portal  Lender Name (Manual Population) * |
|----------------------------------------------------------------------------------------------------|----------------------------------------------------------------------------------------------------|
| user's Supervisors to request access by completing this form. One form must be<br>completed for each request type and for each individual requiring access.                                                                                                    | Submit                                                                                                    |

4. Click the "Lender ID" field and enter the Lender ID number.

| ORCF Secure Systems Access Request<br>Form<br>The Office of Healthcare Programs (OHP) security protocols for accessing the<br>Office of Readertial Care facilities (ORCP) Document Management System                                           | Access Information Access Type * New Lender - Has Never Submitted Requests through the Portal Lender Name (Manual Population) * Lender ID * |
|----------------------------------------------------------------------------------------------------|----------------------------------------------------------------------------------------------------|
| (TransAccess), the 232 Healthcare Portal, and the OHP SharePorth Page, requires<br>user's Supervisors to request access by completing this form. One form must be<br>completed for each request type and for each individual requiring access. | Stubmit Bubmit Privacy Notice   Report Abuse                                                                                                |

5. Click the "Site Access Type for New Lender" drop down menu and select *either* Lender Account Manager (LAM) *or* Backup Account Manager (BAM).

|                                                                                                    | Access Information                                                                                      |
|----------------------------------------------------------------------------------------------------|----------------------------------------------------------------------------------------------------|
|                                                                                                    | Access Type *                                                                                           |
|                                                                                                    | New Lender - Has Never Submitted Requests through the Portal                                            |
|                                                                                                    | Lender Name (Manual Population) *                                                                       |
| ORCF Secure Systems Access Request                                                                                                    | Lender ID *                                                                                             |
| Form                                                                                                    |                                                                                                    |
| The Office of Healthcare Programs (OHP) security protocols for accessing the<br>Office of Residential Care facilities (ORCF) Document Management System<br>(TransAccess), the 232 Healthcare Portal and the OHF ShareFoim Page, requires | Site Access Type for New Lender Select                                                                  |
| user's Supervisors to request access by completing this form. One form must be                                                                                                    |                                                                                                    |
| completed for each request type and for each individual requiring access.                                                                                                    | Lender Account Manager (LAM)                                                                            |
| completed for each request type and for each individual requiring access.                                                                                                    | Backup Account Manager (BAM)                                                                            |
| completed for each request type and for each individual requiring access.                                                                                                    | Letile ALCOUIT Marlager (LAM)<br>Bischup Account Manager (BAM)<br>Submit                                |
| completed for each request type and for each individual requiring access.                                                                                                    | Letiole Account Manager (LAM)<br>Biskup Account Manager (BAM)<br>Submit                                 |
| completed for each request type and for each individual requiring access.                                                                                                    | Letion Account Manager (BAM)<br>Backup Account Manager (BAM)<br>Sudomt<br>Privacy Notice   Report Abuse |

6. Enter all required information in the "Employee Information" section fields. All required fields are marked with a red asterisk.

|                                                                                                    | Employee Information<br>Please enter the remainder of the required ** fields.<br>First Name *<br>Name of Employee |
|----------------------------------------------------------------------------------------------------|----------------------------------------------------------------------------------------------------|
|                                                                                                    | Middle Name<br>Middle Name of Employee                                                                            |
|                                                                                                    | Last Name *<br>Last Name of Employee                                                                              |
| ORCF Secure Systems Access Request                                                                                                    | Employee Job Title *                                                                                              |
| Form<br>The Office of Healthcare Programs (OHP) security protocols for accessing the                                                                                                    | Employee Email *                                                                                                  |
| Office of Residential Care facilities (ORCF) Document Management System<br>(TransAccess), the 232 Healthcare Portal, and the OHP SharePoint Page, requires<br>user's Supervisors to request access by completing this form. One form must be | Employee Work Street Address *                                                                                    |
| completed for each request type and for each individual requiring access.                                                                                                    | Employee Work City *                                                                                              |
|                                                                                                    | Employee Work State *                                                                                             |
|                                                                                                    | Employee Work Zip *                                                                                               |
|                                                                                                    | Employee Telephone Number *                                                                                       |
|                                                                                                    |                                                                                                    |

7. Enter all required information in the "Supervisor Information" section fields. All fields in this section are required and marked with a red asterisk. Note that the supervisor must check the box indicating they recommend granting the user access to the Portal. The user is the individual whose information was entered in the "Employee Information" section.

|                                                                                                    | Employee Work Street Address *                                                                              |
|----------------------------------------------------------------------------------------------------|----------------------------------------------------------------------------------------------------|
|                                                                                                    | Employee Work City *                                                                                        |
|                                                                                                    | Employee Work State "                                                                                       |
|                                                                                                    | Employee Work Zip *                                                                                         |
|                                                                                                    | Employee Telephone Number *                                                                                 |
| ORCF Secure Systems Access Request                                                                                                    | Supervisor information<br>Please complete the remainder of the required <sup>see</sup> fields.              |
| Form                                                                                                    | Employee Supervisor's Name *                                                                                |
| The Office of Healthcare Programs (OHP) security protocols for accessing the<br>Office of Residential Care facilities (ORCF) Document Management System<br>(TransAccess), the 232 Healthcare Portal, and the OHP SharePoint Rage, requires<br>user's Supervisions to request access by completing this form. One form must be<br>computed for each request transport (care bindfield) requiring access the<br>completed for each request transport (care bindfield). | Employee Supervisor's Title *                                                                               |
| completed for each request type and for each manyous requiring access.                                                                                                    | Employee Supervisor's E-mail Address *                                                                      |
|                                                                                                    |                                                                                                    |
|                                                                                                    | Supervisor's Recommendation * Please check this box to recommend user receive access to the requested tool. |
|                                                                                                    | Send me a copy of my responses                                                                              |
|                                                                                                    | Submit                                                                                                    |
|                                                                                                    | Privacy Notice   Report Abuse                                                                               |

8. Click "Submit". Note: you may select "Send me a copy of my responses" if you desire.

## Who can register new users

The instructions below are for Lender Account Managers (LAMs) or Backup Account Managers (BAMs) who wish to register a new user or request a change to an existing user's role(s) in the 232 Healthcare Portal for the user types shown below.

- Lender Account Manager (LAM)
- Backup Account Manager (BAM)
- Lender Account Representative (LAR)
- Special Option User (SOU)

# How to register a new user for Lender Account Manager, Backup Account Manager, and Lender Account Representative roles

- 1. Navigate to the 232 Healthcare Portal.
- 2. Enter your Username (e-mail address) and Password.
- 3. Click the "Log In" button.

RTMENTOR

| 232 Healthcare Portal                                                                                                    | Version 17.9.0                                                                                              |
|----------------------------------------------------------------------------------------------------|----------------------------------------------------------------------------------------------------|
| Section 232                                                                                                    | Log In                                                                                                    |
| <ul> <li>Office of Residential Care Facilities (ORCF) - The ORCF administers the Section 232 loan program. Section 232 is an FHA-Insured loan product that covers housing for the frail elderly - those in need of supportive services. Nursing homes, assisted living facilities, and board and care are all examples of this type of housing (a project may include more than one type).</li> <li>Section 232 - Section 232 may be used to finance the purchase, refinance, new construction, or substantial rehabilitation of a project. A combination of these uses is acceptable - e.g. refinance of a nursing home coupled with new construction of an assisted living facility.</li> <li>Reengineered - The program was re-engineered in 2008 to provide exceptional customer service, reduce processing time, and streamline operations to reduce</li> </ul> | User name Help with Logging in<br>Password Forgot your password?<br>Log In                                  |
| <ul> <li>System Downtime - The HUD Healthcare PORTAL shall be down for<br/>maintenance on (mm/dd/yyyy) from 00:00 AM EST until 00:00 PM EST.</li> </ul>                                                                                                    | IE is no longer supported for this site and Portal users should use Edge or<br>Chrome For best performance. |
| <ul> <li>Information collection requirements contained in this document have been approv<br/>Reduction Act of 1995(44 U.S.C § 3501-3520) and assigned OMB Control Number</li> </ul>                                                                                                    | ed by the Office of Management and Budget(OMB) under the Paperwork<br>s 2502-0605.                          |

In accordance with the paperwork Reduction Act, HUD may not conduct or sponsor, and a person is not required to respond to, a collection of information
unless the collection displays a currently valid OMB Control Number.

### 4. Hover over the Administration menu and click "Register".

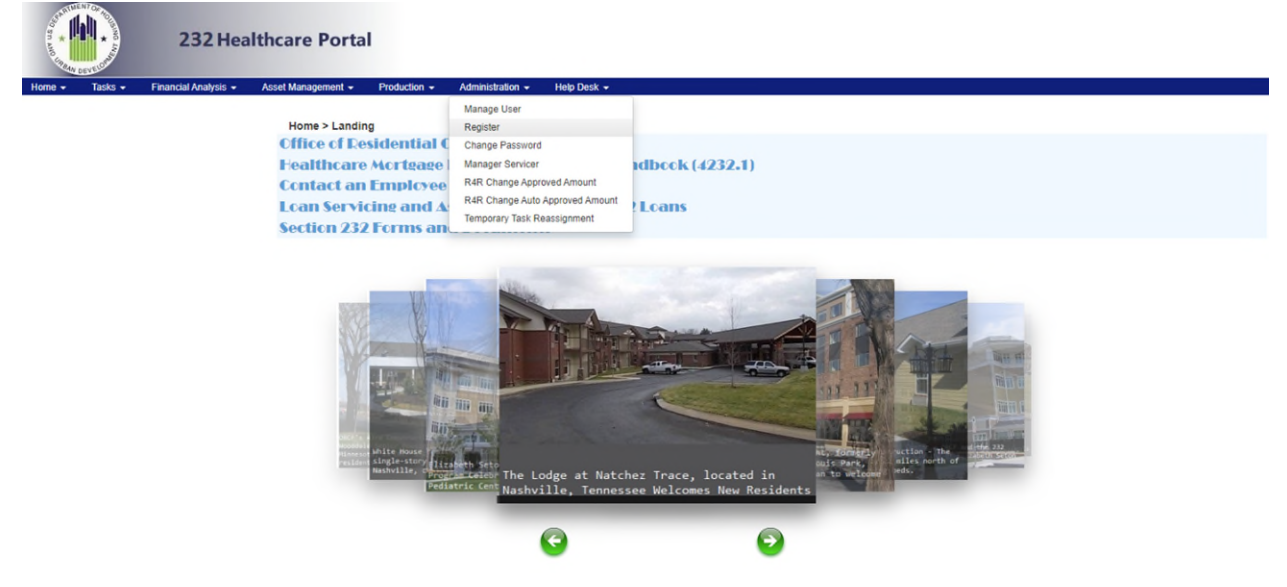

5. Select "External User" from the User Type drop-down menu.

| of an and drawy |         | 232 H         | lealthcare Po        | ortal                  |              |                  |             |
|-----------------|---------|---------------|----------------------|------------------------|--------------|------------------|-------------|
| Home +          | Tasks 👻 | Group Tasks 👻 | Financial Analysis 👻 | Asset Management +     | Production + | Administration + | Help Desk 👻 |
|                 |         |               | Home > A             | dministration > Regist | er           |                  |             |

| Create I  | lew User Account                  |
|-----------|-----------------------------------|
| User Type | Select User Type 🗸                |
|           | Select User Type<br>External User |

6. Select the user type you would like to register from among the Available Roles.

| Constant of the second                                                                                                    |         | 232 H         | lealthcare Po        | ortal                  |              |                  |              |                 |        |  |  |
|----------------------------------------------------------------------------------------------------|---------|---------------|----------------------|------------------------|--------------|------------------|--------------|-----------------|--------|--|--|
| Home +                                                                                                    | Tasks 👻 | Group Tasks 👻 | Financial Analysis 👻 | Asset Management +     | Production + | Administration + | Help Desk +  |                 |        |  |  |
|                                                                                                    |         |               | Home > A             | dministration > Regist | er           |                  |              |                 |        |  |  |
|                                                                                                    |         |               |                      |                        |              | Create Ne        | w User A     | ccount          |        |  |  |
|                                                                                                    |         |               |                      |                        |              | User Type        | xternal User | ~               |        |  |  |
| Available Roles:<br>Lender Account Manager<br>Endernreicher Account Ruftiger<br>Special Option Use<br>Contactor Representative<br>Operator Account Representative<br>Inspection Contractor<br>V<br>Continue<br>Cancel |         |               |                      |                        |              |                  |              | Assigned Roles: | A<br>V |  |  |

7. Click the right-pointing arrow to move the desired role to the Assigned Roles field.

|                | 232 Healthcare Portal                        |                                                                                                    |
|----------------|----------------------------------------------|----------------------------------------------------------------------------------------------------|
| Home + Tasks + | Group Tasks 👻 Financial Analysis 👻 Asset Man | gement + Production + Administration + Help Desk +                                                                                                    |
|                | Home > Administratio                         | n > Register                                                                                                    |
|                |                                              | Create New User Account                                                                                                    |
|                |                                              | User Type External User 👻                                                                                                    |
|                |                                              | Vailable Roles:       Assigned Roles:         Lender Account Manager       Backup Account Manager         Special Option User       Image: Continue         Continue       Cancel |
| 8. Click "     | Continue".                                   |                                                                                                    |

9. Enter the information requested (see below image). Do not enter information in the "User Name" field. It will populate automatically after the first email address field is complete. Then click "Register".

| OST AND CROAN | DEVELOPHIC | 232 H         | lealthcare Po        | ortal                  |                |                  |             |                       |  |  |
|---------------|------------|---------------|----------------------|------------------------|----------------|------------------|-------------|-----------------------|--|--|
| Home -        | Tasks 👻    | Group Tasks 👻 | Financial Analysis 👻 | Asset Management 👻     | Production -   | Administration - | Help Desk 👻 |                       |  |  |
|               |            |               | Home > A             | dministration > Regist | er > Create Ne | w Account        |             |                       |  |  |
|               |            |               |                      |                        |                |                  |             | Create a new account  |  |  |
|               |            |               |                      | First Name             |                |                  |             | Middle Name/Initial   |  |  |
|               |            |               |                      | Last Name              |                |                  |             | Title                 |  |  |
|               |            |               |                      | Organization           |                |                  |             | Phone Number          |  |  |
|               |            |               |                      | Street Address         |                |                  |             | City                  |  |  |
|               |            |               |                      | State                  | Select State   | ~                |             | Zip Code              |  |  |
|               |            |               |                      | Time Zone              | Select Timez   | one 🗸            |             | Email Address         |  |  |
|               |            |               |                      | User Name              |                |                  |             | Confirm Email Address |  |  |
|               |            |               |                      | -                      | Register       | Cancel Check     | User        |                       |  |  |

10. A confirmation dialog box will appear noting "User Registered Successfully". Click "OK".

|                |                  | lealthcare Po        | ortal  | www.pslsolutions.net says<br>User Registered Successfully |  |
|----------------|------------------|----------------------|--------|-----------------------------------------------------------|--|
| Home 👻 Tasks 👻 | Group Tasks 👻    | Financial Analysis 👻 | Asset  |                                                           |  |
| Home > Admir   | nistration > Reg | ister > Create New A | ccount | Create a new account                                      |  |
|                | First Name       |                      |        | Middle Name/Initial                                       |  |
|                | Last Name        |                      |        | Title                                                     |  |
|                | Organization     |                      |        | Phone Number                                              |  |
|                | Street Address   |                      |        | City                                                      |  |

11. Once user registration is complete, the Manage Users page below will appear. To verify the user was registered correctly, enter the user's email address in the "Enter Search Text" field and click "Search". You may then confirm that the user's information and role were registered correctly.

| Con and Annual and |         | 232 Heal                             | thcare Portal      |              |                  |                        |              |       |              |                |              |         |      |       |             |     |
|--------------------|---------|--------------------------------------|--------------------|--------------|------------------|------------------------|--------------|-------|--------------|----------------|--------------|---------|------|-------|-------------|-----|
| Home -             | Tasks 👻 | Financial Analysis 👻                 | Asset Management + | Production - | Administration + | Help Desk              | •            |       |              |                |              |         |      |       |             |     |
|                    |         | Home > Administration > Manage Users |                    |              |                  |                        |              |       |              |                |              |         |      |       |             |     |
|                    |         |                                      | Enter Search Te    | xt           |                  | Sear                   | ch           | Rese  | đ            |                |              |         |      |       |             |     |
|                    |         |                                      |                    |              |                  |                        |              |       |              |                |              |         |      |       |             |     |
|                    |         |                                      | User Name          | Role         | First<br>Name    | Middle<br>Name/Initial | Last<br>Name | Title | Organization | Lender<br>Name | Phone Number | Address | City | State | Zip<br>Code | Ema |
|                    |         |                                      |                    |              |                  |                        |              |       |              |                |              |         |      |       |             | 1   |

12. Note that the user who was registered will receive an email after the registration process is complete with a temporary password. The email will prompt the user finalize the registration process by changing the password. Registration is not finalized until the user completes the instructions in this email. \*Important: the new user must complete the password change within 24 hours of receiving a registration email for the new user request.

## How to register a new user for the Special Option User role

1. Hover over the Administration menu and click "Register".

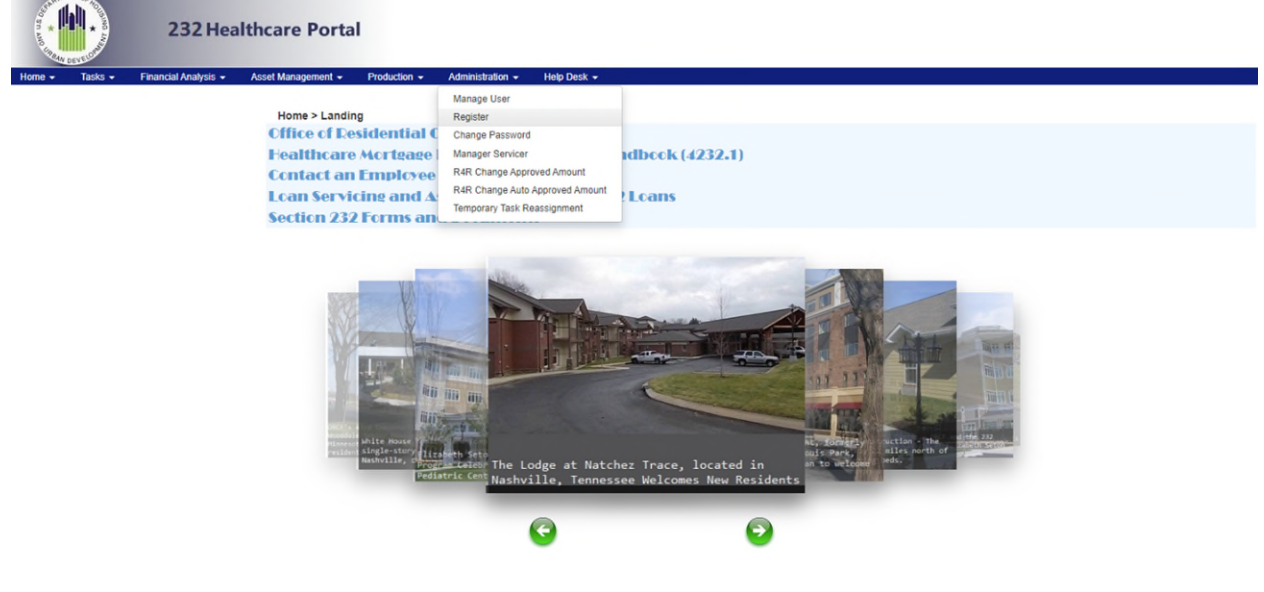

2. Select "External User" from the drop-down menu.

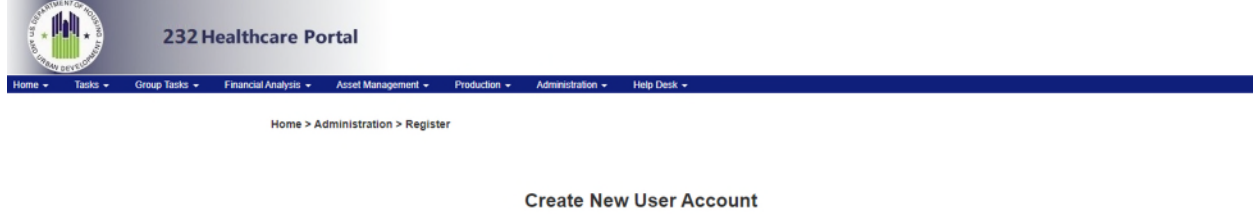

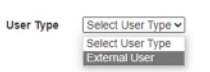

3. Select the Special Option User role from among the Available Roles.

| den and the second |         | 232 H         | lealthcare Po        | ortal                                                                                         |                                                                                                    |                   |             |                 |       |  |  |
|--------------------|---------|---------------|----------------------|-----------------------------------------------------------------------------------------------|----------------------------------------------------------------------------------------------------|-------------------|-------------|-----------------|-------|--|--|
| Home + 1           | iasks 🕶 | Group Tasks 👻 | Financial Analysis 👻 | Asset Management 👻                                                                            | Production +                                                                                              | Administration +  | Help Desk 👻 |                 |       |  |  |
|                    |         |               | Home > A             | Administration > Regis                                                                        | ter                                                                                                    |                   |             |                 |       |  |  |
|                    |         |               |                      |                                                                                               |                                                                                                    | User Type         | w User A    | ccount<br>⊽     |       |  |  |
|                    |         |               |                      | Available 1<br>Lender Act<br>Backup Ac<br>Spaces of<br>Lender Act<br>Operator A<br>Inspection | Roles:<br>count Manager<br>count Manager<br>tion User<br>count Represent<br>count Represent<br>contractor | ative<br>intative | *           | Assigned Roles: | <br>× |  |  |

4. Click the right-pointing arrow to move the desired role to the Assigned Roles field.

| O ST AND CRIME |         | 232 H         | lealthcare Po        | ortal                                                             |                                                                                    |                  |             |                     | _ |   |  |  |
|----------------|---------|---------------|----------------------|-------------------------------------------------------------------|------------------------------------------------------------------------------------|------------------|-------------|---------------------|---|---|--|--|
| Home +         | Tasks + | Group Tasks 👻 | Financial Analysis 👻 | Asset Management +                                                | Production +                                                                       | Administration + | Help Desk 👻 |                     |   |   |  |  |
|                |         |               | Home > A             | dministration > Regis                                             | ter                                                                                |                  |             |                     |   |   |  |  |
|                |         |               |                      |                                                                   |                                                                                    | Create Ne        | w User A    | ccount<br>▼         |   |   |  |  |
|                |         |               |                      | Available I                                                       | Roles:                                                                             |                  |             | Assigned Roles:     |   |   |  |  |
|                |         |               |                      | Lender Aci<br>Backup Ac<br>Lender Aci<br>Operator A<br>Inspection | count Manager<br>count Manager<br>count Represent<br>cocount Represe<br>Contractor | ative<br>ntative | +           | Special Option User |   | * |  |  |
|                |         |               |                      | Continue                                                          | e Cancel                                                                           |                  |             |                     |   |   |  |  |
| 5. Cli         | ck "(   | Continu       | ıe".                 |                                                                   |                                                                                    |                  |             |                     |   |   |  |  |

6. Select the FHA number(s) which you would like to assign to the user from among the "Available FHAs" field. To select multiples, hold control while clicking additional FHA number(s).

| Strange of |         | 232 H         | lealthcare Po        | ortal                                                                                               |                                                                                                    |                                                                                                    |                                   |
|------------|---------|---------------|----------------------|----------------------------------------------------------------------------------------------------|----------------------------------------------------------------------------------------------------|----------------------------------------------------------------------------------------------------|-----------------------------------|
| Home +     | Tasks 👻 | Group Tasks 👻 | Financial Analysis 👻 | Asset Management +                                                                                  | Production +                                                                                                    | Administration -                                                                                                    |                                   |
|            |         |               |                      |                                                                                                    |                                                                                                    | Select FH                                                                                                    | FHA's for the Special Option user |
|            |         |               |                      | Available I                                                                                         | FHAs:                                                                                                    | abilitation @ Musei                                                                                                    | Selected FHAs:                    |
|            |         |               |                      | 034-2214<br>034-22174<br>042-22274<br>062-22111<br>072-22227<br>092-22101<br>126-22195<br>176-22005 | 6 (Rosewood Reh)<br>6 (Townwigw Healt)<br>1 (ALGART HEAL'<br>(Forest Manor H/<br>7 (The Landings at<br>1 (Osseo Gardens<br>9 (Quail Crest Mer<br>6 (Marlow Manor A | abilitation & Nursi<br>h and Rehabilitati<br>TH CARE)<br>ealth and Rehab)<br>t Reed Station Cr<br>Assisted Living)<br>mory Care)<br>Assisted Living) |                                   |
|            |         |               |                      | Continue                                                                                            | e Cancel                                                                                                    |                                                                                                    |                                   |

7. Click the right-pointing arrow to move the selected FHA number(s) to the Selected FHAs field. Then click "Continue".

| A DE DE DE | Several And | 232 H         | lealthcare Po        | ortal              |               |                     |             |                                             |  |
|------------|-------------|---------------|----------------------|--------------------|---------------|---------------------|-------------|---------------------------------------------|--|
| Home +     | Tasks +     | Group Tasks 👻 | Financial Analysis 👻 | Asset Management + | Production -  | Administration -    | Help Desk 👻 |                                             |  |
|            |             |               |                      |                    |               |                     |             |                                             |  |
|            |             |               |                      |                    |               |                     |             |                                             |  |
|            |             |               |                      |                    |               |                     |             |                                             |  |
|            |             |               |                      |                    |               |                     |             |                                             |  |
|            |             |               |                      |                    |               | Select FH           | A's for     | the Special Option user                     |  |
|            |             |               |                      | Available F        | HAs:          |                     |             | Selected FHAs:                              |  |
|            |             |               |                      | 034-22146          | (Dosewood Deb | abilitation & Nursi | 1 🔶 1       | 034-22173 (Townsiew Health and Debabilitati |  |

| Available FHAs:                                                                                                    |   | Selected FHAs:                             |
|----------------------------------------------------------------------------------------------------|---|--------------------------------------------|
| 034-22146 (Rosewood Rehabilitation & Nursi<br>042-22274 (ALGART HEALTH CARE)<br>052-22111 (Forest Manor Health and Rehab)<br>072-22227 (The Landings at Reed Station Cr<br>072-22227 (The Landings at Reed Station Cr<br>072-22227 (The Landings at Reed Station Cr<br>072-22227 (The Landings at Reed Station Cr<br>072-22227 (The Landings at Reed Station Cr<br>072-22227 (The Landings at Reed Station Cr<br>072-22227 (The Landings at Reed Station Cr<br>072-22227 (The Landings at Reed Station Cr<br>072-2227 (The Landings at Reed Station Cr<br>072-7227 (The Landings at Reed Station Cr<br>072-7227 (The Landings at Reed Station Cr<br>072-7227 (The Landings at | * | 034-22173 (Townview Health and Rehabilitat |
| 176-22005 (Marlow Manor Assisted Living)                                                                                                    | - |                                            |

8. To Register a new user, enter the information requested (see below image). Do not enter information in the "User Name" field. It will populate automatically after the first email address field is complete. Then click "Register".

| O ST AND LADAN | A CONTRACTOR | 232 H         | lealthcare Po        | ortal                  |                |                  |             |                       |  |
|----------------|--------------|---------------|----------------------|------------------------|----------------|------------------|-------------|-----------------------|--|
| Home -         | Tasks 👻      | Group Tasks 👻 | Financial Analysis 👻 | Asset Management 👻     | Production -   | Administration - | Help Desk 👻 |                       |  |
|                |              |               | Home > A             | dministration > Regist | er > Create Ne | w Account        |             |                       |  |
|                |              |               |                      |                        |                |                  |             | Create a new account  |  |
|                |              |               |                      | First Name             |                |                  |             | Middle Name/Initial   |  |
|                |              |               |                      | Last Name              |                |                  |             | Title                 |  |
|                |              |               |                      | Organization           |                |                  |             | Phone Number          |  |
|                |              |               |                      | Street Address         |                |                  |             | City                  |  |
|                |              |               |                      | State                  | Select State   | *                |             | Zip Code              |  |
|                |              |               |                      | Time Zone              | Select Timez   | one 🗸            |             | Email Address         |  |
|                |              |               |                      | User Name              |                |                  |             | Confirm Email Address |  |
|                |              |               |                      | -                      | Register       | Cancel Check     | k User      |                       |  |

9. A confirmation dialog box will appear noting "User Registered Successfully". This completes registration for the new user. Click "OK".

| Statute of | 23                 | 2 Healthcare P           | ortal                   |                         | www.psisolutions.net says<br>User Registered Successfully<br>Οκ |
|------------|--------------------|--------------------------|-------------------------|-------------------------|-----------------------------------------------------------------|
| Home -     | Tasks + Group Task | s 👻 Financial Analysis 👻 | Asset Management 👻      | Production - Administra |                                                                 |
|            |                    | Home > /                 | Administration > Regist | er > Create New Account |                                                                 |
|            |                    |                          |                         |                         |                                                                 |
|            |                    |                          | First Name              |                         | Middle Name/Initial                                             |
|            |                    |                          | Last Name               |                         | Title                                                           |
|            |                    |                          | Organization            |                         | Phone Number                                                    |
|            |                    |                          | Street Address          |                         |                                                                 |
|            |                    |                          | State                   | Select State 👻          | C Zip Code                                                      |
|            |                    |                          | Time Zone               |                         | ✓ Email Address                                                 |
|            |                    |                          | User Name               |                         | Confirm Email Address                                           |
|            |                    |                          |                         | Register Cancel         | Check User                                                      |

10. Once user registration is complete, the Manage Users page below will appear. To verify the user was registered correctly, enter the user's email address in the "Enter Search Text" field and click "Search". You may then confirm that the user's information and role were registered correctly.

| Constant of the second |         | 232 Heal             | thcare Porta                     | I                |                  |                        |              |       |              |                |              |         |      |       |             |     |
|------------------------|---------|----------------------|----------------------------------|------------------|------------------|------------------------|--------------|-------|--------------|----------------|--------------|---------|------|-------|-------------|-----|
| Home +                 | Tasks + | Financial Analysis 👻 | Asset Management +               | Production +     | Administration - | Help Desk              | +            |       |              |                |              |         |      |       |             |     |
|                        |         |                      | Home > Admini<br>Enter Search Tr | istration > Man. | age Users        | Sea                    | rch          | Rese  | ٩            |                |              |         |      |       |             |     |
|                        |         |                      |                                  |                  |                  |                        |              |       |              |                |              |         |      |       |             | -   |
|                        |         |                      | User Name                        | Role             | First<br>Name    | Middle<br>Name/Initial | Last<br>Name | Title | Organization | Lender<br>Name | Phone Number | Address | City | State | Zip<br>Code | Ema |
|                        |         |                      |                                  |                  |                  |                        |              |       |              |                |              |         |      |       |             |     |
|                        |         |                      |                                  |                  |                  |                        |              |       |              |                |              |         |      |       |             |     |

11. Note that the user who was registered will receive an email after the registration process is complete with a temporary password. The email will prompt the user finalize the registration process by changing the password. Registration is not finalized until the user completes the instructions in this email. \*Important: the new user must complete the password change within 24 hours of receiving a registration email for the new user request.

## How to request an update to an existing user's role

1. To change an existing Portal user's role, navigate to the <u>ORCF Secure Systems Access Request</u> Form webpage.

| ORCF Secure Systems Access Request<br>by the of Healthcare Programs (0HP) security protocols for accessing the<br>office of Healthcare Programs (0HP) security protocols for accessing the<br>office of Healthcare Programs (0HP) security protocols for accessing the<br>office of Residential Care facilities (0R07) Document Management System<br>(TransAccess), the 232 Healthcare Portal and the 0HP SharePoint Page, requires<br>user's Supervisors to request access by completing this form. One form must be<br>completed for each request type and for each individual requiring access. | Access Information Access Type * Select Submit Submit Privacy Notice   Report Abuse |
|----------------------------------------------------------------------------------------------------|-------------------------------------------------------------------------------------|
|                                                                                                    |                                                                                     |

2. Under "Access Type", select "Lender – Change Lender Role".

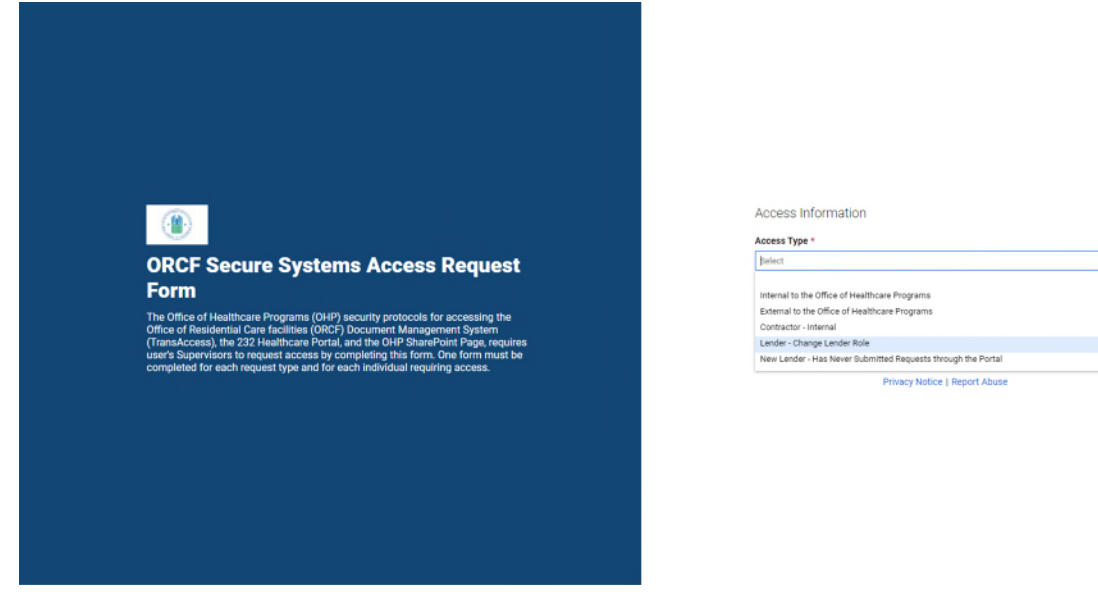

#### 3. Under "Lender's Name", select the correct lender from the list.

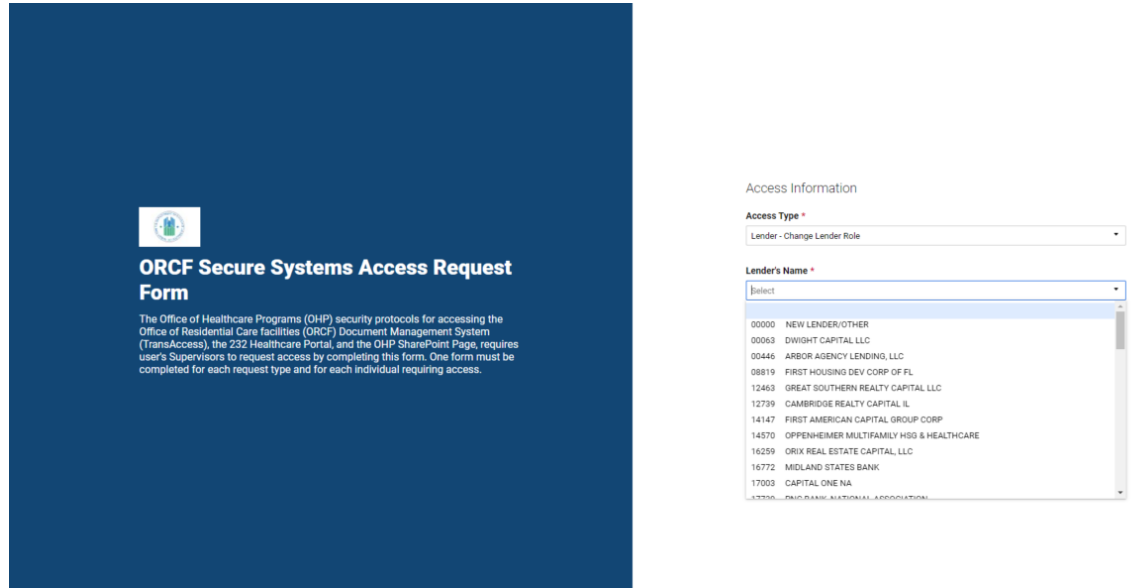

#### 4. Under "External Access Request Type", select "232 Healthcare Portal – External".

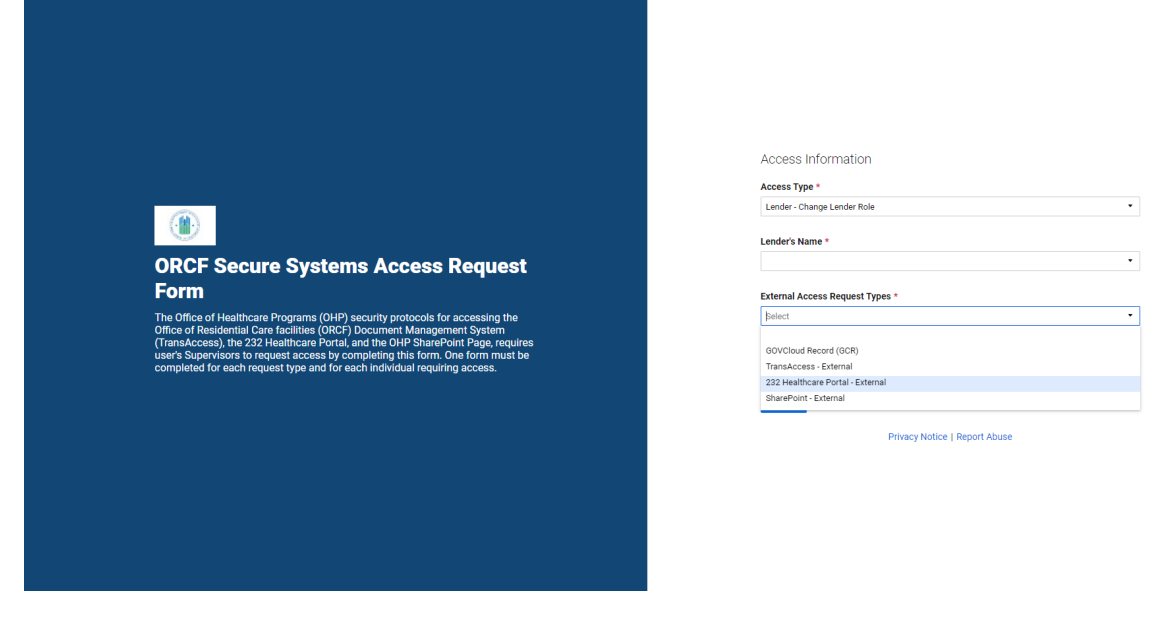

5. Under "Current Role", select the role that the user is currently registered as in the Portal.

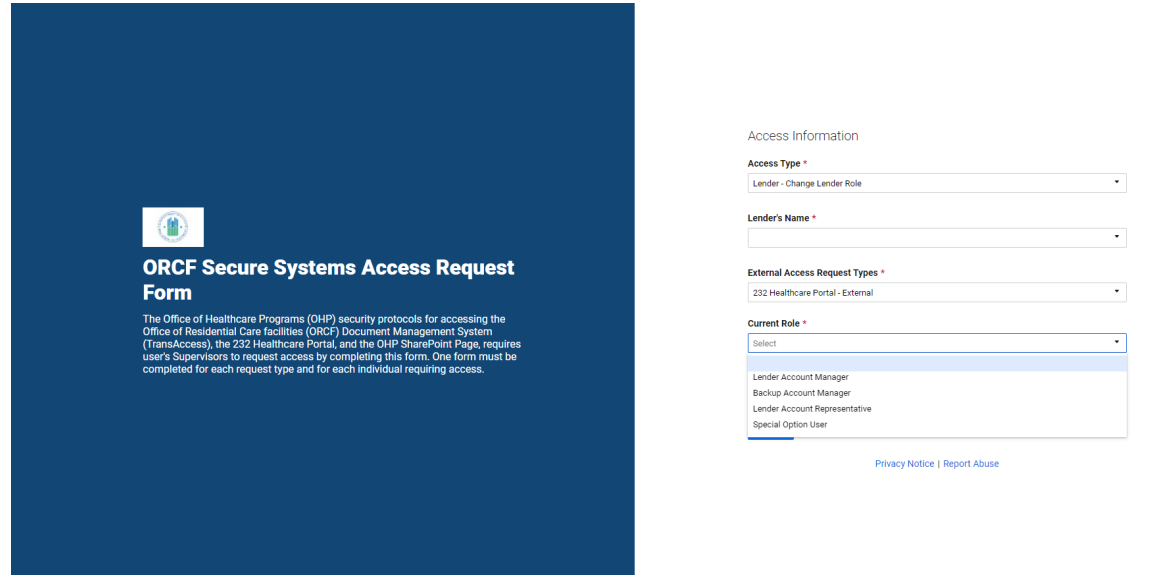

6. Under "New Role", select the new role you would like to give the user in the Portal.

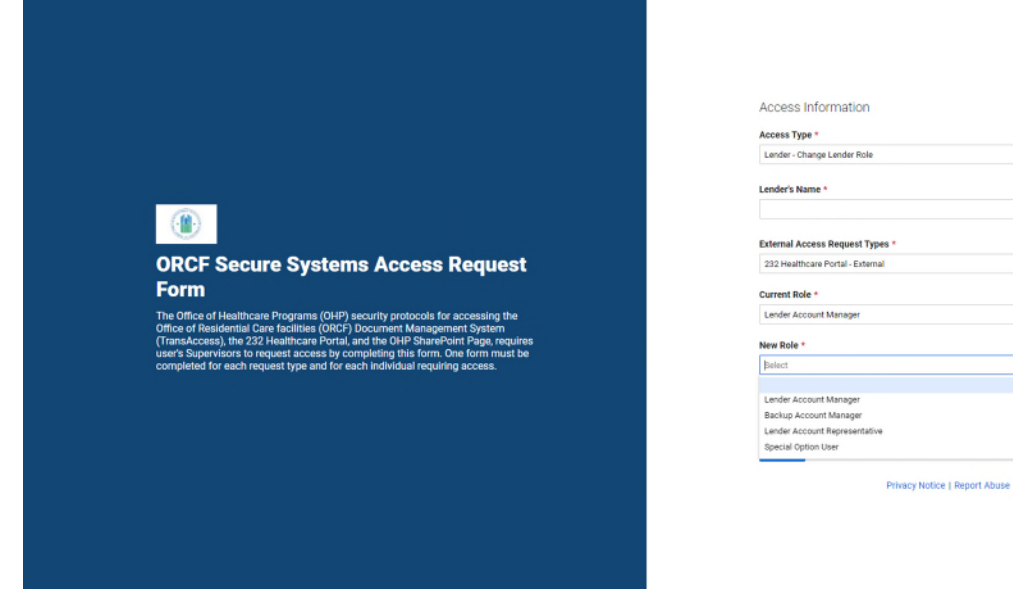

.

.

.

### 7. Under "Employee Information", enter all required information.

|                                                                                                    | Employee Information                                   |
|----------------------------------------------------------------------------------------------------|--------------------------------------------------------|
|                                                                                                    | Please enter the remainder of the required "*" fields. |
|                                                                                                    | First Name *                                           |
|                                                                                                    | Name of Employee                                       |
|                                                                                                    |                                                        |
|                                                                                                    | Middle Name                                            |
|                                                                                                    | Middle Name of Employee                                |
|                                                                                                    |                                                        |
|                                                                                                    | Last Name *                                            |
|                                                                                                    | Last Name of Employee                                  |
|                                                                                                    |                                                        |
|                                                                                                    | Employee Job Title *                                   |
| ODOE Contra Custome Annes Demuset                                                                                                    |                                                        |
| ORCF Secure Systems Access Request                                                                                                    |                                                        |
| Form                                                                                                    | Employee Email *                                       |
| The Office of Healthcare Programs (OHP) security protocols for accessing the                                                                            |                                                        |
| Office of Residential Care facilities (ORCF) Document Management System<br>(Transforces), the 232 Meethcare Portal and the OMP SharePoint Pane requires | Employee Work Street Address *                         |
| user's Supervisors to request access by completing this form. One form must be                                                                          |                                                        |
| completed for each request type and for each individual requiring access.                                                                               | Employee Work City +                                   |
|                                                                                                    | culture max any                                        |
|                                                                                                    |                                                        |
|                                                                                                    | Employee Work State *                                  |
|                                                                                                    |                                                        |
|                                                                                                    | Employee Work Zip *                                    |
|                                                                                                    |                                                        |
|                                                                                                    | Employee Telephone Number *                            |
|                                                                                                    |                                                        |
|                                                                                                    |                                                        |

8. Under "Supervisor Information", enter all required information and check the box to recommend the user receive the requested access to the Portal.

|                                                                                                    | Employee Work Street Address *                                                                                 |
|----------------------------------------------------------------------------------------------------|----------------------------------------------------------------------------------------------------|
|                                                                                                    | Employee Work City *                                                                                           |
|                                                                                                    | Employee Work State *                                                                                          |
|                                                                                                    | Employee Work Zip *                                                                                            |
|                                                                                                    | Employee Telephone Number *                                                                                    |
| ORCF Secure Systems Access Request                                                                                                    | Supervisor Information<br>Please complete the remainder of the required "*" fields.                            |
| Form                                                                                                    | Employee Supervisor's Name *                                                                                   |
| The Office of Healthcare Programs (OHP) security protocols for accessing the<br>Office of Residential Care facilities (ORCF) Document Management System<br>(TransAccess), the 232 Healthcare Portal, and the OHP Share/brint Page, requires<br>user's Supervisors to request access by completing this form. One form must be<br>completed for each request three and for each individual requiring access. | Employee Supervisor's Title *                                                                                  |
|                                                                                                    | Employee Supervisor's E-mail Address *                                                                         |
|                                                                                                    |                                                                                                    |
|                                                                                                    | Supervisor's Recommendation *<br>Please check this box to recommend user receive access to the requested tool. |
|                                                                                                    | Send me a copy of my responses                                                                                 |
|                                                                                                    | Submit                                                                                                    |
|                                                                                                    | Privacy Notice   Report Abuse                                                                                  |
|                                                                                                    |                                                                                                    |

9. Click "Submit". Note: you may select "Send me a copy of my responses" if you desire.